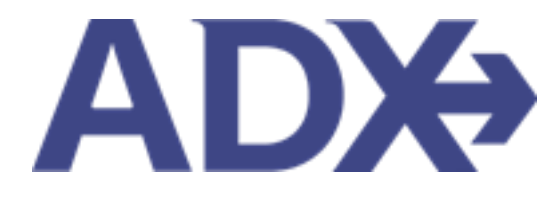

Quick Guide – Flexible Date Grid

## Contents

| 1. | Air | Booking Guide      | 3 |
|----|-----|--------------------|---|
| 1. | .1. | Flexible Date Grid | 4 |

## 1.Air Booking Guide

ADX air itineraries are compared against 200+ contracts to build you an intuitive list of options with commissions. This air flow will take you from quoting to multi options to booking to ticketing, all in one platform. Booking ADX Air builds beautifully crafted comparisons and client itineraries as well as records commission automatically for reporting and finance payouts.

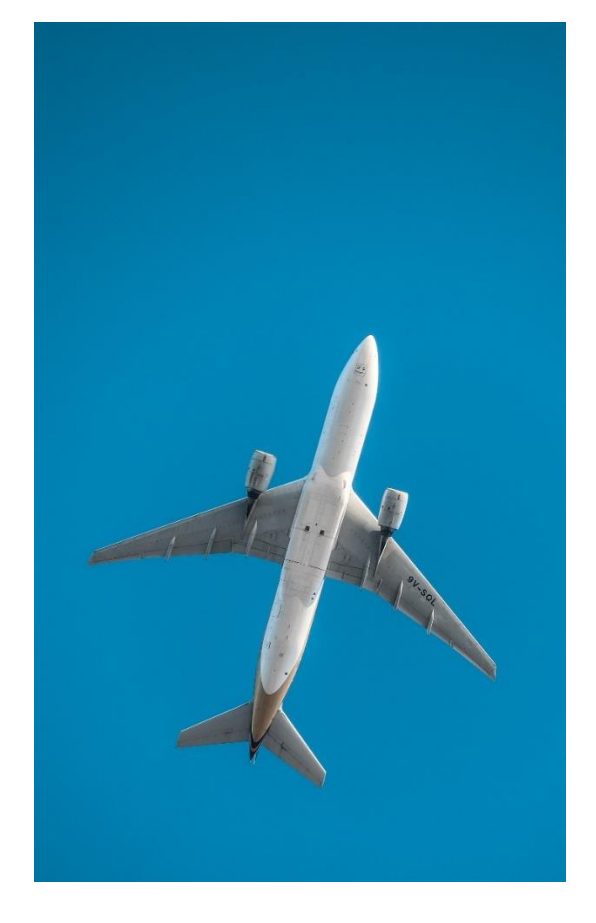

- All air itineraries are compared against our 200+ contracts to build you an intuitive list of options with commission
- Search Sabre and Amadeus inventory
- Net fares with mark-up opportunity available
- Air team support is a single click away
- Build side by side comparisons of up to 4 different itineraries
- Automatic invoicing for commission tracking
- Split credit card option when multiple tickets are sold

## 1.1. Flexible Date Grid

The flexible date grid will show a +/- 3 day date grid of pricing and availability when running a regular search. The departure dates are displayed at the top and return dates on the side. The grid will highlight the time frame originally selected. You can change the flight dates through the grid without having to re-run the search by selecting the new outbound or return dates.

| Flight Sea                                                                                                    | arch Resu                                                                                           | ults                                                                                                  |                                                                              |                                                                      |                                                                                    |                                                                                    |                                                                                                    |                |                 |
|----------------------------------------------------------------------------------------------------|----------------------------------------------------------------------------------------------------|----------------------------------------------------------------------------------------------------|------------------------------------------------------------------------------|----------------------------------------------------------------------|------------------------------------------------------------------------------------|------------------------------------------------------------------------------------|----------------------------------------------------------------------------------------------------|----------------|-----------------|
| In Progres                                                                                                    | s 🚺                                                                                                 |                                                                                                    |                                                                              |                                                                      |                                                                                    |                                                                                    |                                                                                                    |                |                 |
| TRAVELERS                                                                                                    |                                                                                                    | 1                                                                                                    | NCLUDED AIRLI                                                                | NES                                                                  | CURRE                                                                              | NCY                                                                                |                                                                                                    |                |                 |
| 1 Adult                                                                                                    |                                                                                                    | 1                                                                                                    | 44                                                                           |                                                                      | USD                                                                                |                                                                                    |                                                                                                    |                |                 |
|                                                                                                    |                                                                                                    |                                                                                                    |                                                                              |                                                                      |                                                                                    |                                                                                    |                                                                                                    | Save for Later | C Modify Search |
| City Pair 1                                                                                                    | Sun Nov 1                                                                                           | 3 Los An                                                                                              | ngeles (LAX) to                                                              | Vancouver (                                                          | YVR)                                                                               | Economy                                                                            | Ro                                                                                                    | ute Via: —     | Current         |
| City Pair 2                                                                                                    | Cat May 10                                                                                          | Manage                                                                                                |                                                                              | Los Angeles (                                                        |                                                                                    | Franomy                                                                            | Dee                                                                                                    | ite Mar        | Not Selected    |
| Choose City                                                                                                    | Pair 1                                                                                              | vanco                                                                                                 | uver (TVR) to                                                                | Los Angeles (                                                        | LAN)                                                                               | country                                                                            | 10                                                                                                    | ate via. —     | Not Selected    |
| Choose City<br>Select Flexible<br>DEPARTURE                                                                                          | Pair 1                                                                                              | n ±3 Days 🔨                                                                                           | uver (YVR) to                                                                | Los Angeles (                                                        |                                                                                    | continy                                                                            | 10                                                                                                    | are via. —     | Not Selected    |
| Choose City<br>Select Flexible<br>DEPARTURE<br>Thu 10 Nov                                                                            | Pair 1<br>Pair 1<br>Fri 11 Nov                                                                      | n ±3 Days へ<br>Sat 12 Nov                                                                             | Sun 13 Nov                                                                   | Mon 14 Nov                                                           | Tue 15 Nov                                                                         | Wed 16 Nov                                                                         | < >                                                                                                    | are via. —     | Not Selected    |
| Choose City<br>Select Flexible<br>DEPARTURE<br>Thu 10 Nov<br>\$400.42                                                                | Pair 1<br>Pairs Within<br>Fri 11 Nov<br>5400.42                                                     | sat 12 Nov                                                                                            | Sun 13 Nov<br>5421.92                                                        | Mon 14 Nov<br>3400.42                                                | Tue 15 Nov<br>\$362.80                                                             | Wed 16 Nov<br>\$350.90                                                             | < ><br>Wed 16 Nov                                                                                                    | R C            | Not Selected    |
| Choose City<br>Choose City<br>Select Flexible<br>DEPARTURE<br>Thu 10 Nov<br>\$400.42<br>\$497.17                                     | Pair 1<br>e Dates Within<br>Fri 11 Nov<br>5400.42<br>5497.17                                        | xanco<br>n ±3 Days ^<br>Sat 12 Nov<br>\$362.80<br>\$459.55                                            | Sun 13 Nov<br>5421.92<br>5518.67                                             | Mon 14 Nov<br>3400.42<br>3497.17                                     | Tue 15 Nov<br>\$362.80<br>\$459.55                                                 | Wed 16 Nov<br>\$350.90<br>\$432.67                                                 | < ><br>Wed 16 Nov<br>Thu 17 Nov                                                                                                    | R TTCR         | Not Selected    |
| Choose City<br>Select Flexible<br>DEPARTURE<br>Thu 10 Nov<br>\$400.42<br>\$497.17<br>\$518.67                                        | Pair 1<br>Pair 1<br>Fri 11 Nov<br>5400.42<br>5497.17<br>— \$518.67                                  | Sat 12 Nov<br>Sat 12 Nov<br>S362.80<br>S459.55<br>S481.05                                             | Sun 13 Nov<br>5421.92<br>5518.67<br>5540.17                                  | Mon 14 Nov<br>3400,42<br>3497,17<br>\$518,67                         | Tue 15 Nov<br>\$362.80<br>\$459.55<br>\$481.05                                     | Wed 16 Nov<br>\$350.90<br>\$432.67<br>\$454.17                                     | Kurken Kurken Ku | RETURN         | Not Selected    |
| <br>Choose City<br>Select Flexible<br>DEPARTURE<br>Thu 10 Nov<br>\$400.42<br>\$497.17<br>\$518.67                                    | Pair 1<br>Pair 1<br>Fri 11 Nov<br>5400.42<br>5497.17<br>- \$518.67                                  | Sat 12 Nov<br>\$362.80<br>\$459.55<br>\$481.05<br>\$481.05                                            | Sun 13 Nov<br>5421.92<br>5518.67<br>5540.17<br>5540.17                       | Mon 14 Nov<br>3400.42<br>\$497.17<br>\$518.67                        | Tue 15 Nov<br>\$362.80<br>\$459.55<br>\$481.05<br>\$481.05                         | Wed 16 Nov<br>\$350.90<br>\$432.67<br>\$454.17<br>\$454.17                         | Kur<br>Kur<br>Wed 16 Nov<br>Thu 17 Nov<br>Fri 18 Nov<br>Sat 19 Nov                                                                                                    | R TUR          | Not Selected    |
| Choose City<br>Choose City<br>Select Flexible<br>DEPARTURE<br>Thu 10 Nov<br>\$400.42<br>\$497.17<br>\$518.67<br>\$518.67<br>\$507.92 | Pair 1<br>Pair 1<br>Fri 11 Nov<br>\$400.42<br>\$497.17<br>\$518.67<br>\$518.67<br>\$507.92          | Sat 12 Nov<br>Sat 12 Nov<br>S362.80<br>S459.55<br>S481.05<br>S481.05<br>S481.05<br>S481.05            | Sun 13 Nov<br>5421.92<br>5518.67<br>\$540.17<br>\$540.17<br>\$529.42         | Mon 14 Nov<br>3400.42<br>\$497.17<br>\$518.67<br>\$507.92            | Tue 15 Nov<br>\$362.80<br>\$459.55<br>\$481.05<br>\$481.05<br>\$470.30             | Wed 16 Nov<br>\$350.90<br>\$432.67<br>\$454.17<br>\$454.17<br>\$443.42             | < ><br>Wed 16 Nov<br>Thu 17 Nov<br>Fri 18 Nov<br>Sat 19 Nov<br>Sun 20 Nov                                                                                                    | RETURN         | NOL SEPELLED    |
| Choose City<br>Choose City<br>DEPARTURE<br>Thu 10 Nov<br>\$400.42<br>\$497.17<br>\$518.67<br>\$518.67<br>\$507.92<br>\$400.42        | Pair 1<br>Pair 1<br>Fri 11 Nov<br>5400.42<br>5497.17<br>5518.67<br>\$518.67<br>\$507.92<br>\$400.42 | Sat 12 Nov<br>Sat 12 Nov<br>S362.80<br>S459.55<br>S481.05<br>S481.05<br>S481.05<br>S481.05<br>S481.05 | Sun 13 Nov<br>5421.92<br>5518.67<br>5540.17<br>5540.17<br>5529.42<br>5421.92 | Mon 14 Nov<br>3400,42<br>3497,17<br>\$518,67<br>\$507,92<br>\$400,42 | Tue 15 Nov<br>\$362.80<br>\$459.55<br>\$481.05<br>\$481.05<br>\$470.30<br>\$362.80 | Wed 16 Nov<br>\$350.90<br>\$432.67<br>\$454.17<br>\$454.17<br>\$443.42<br>\$335.92 | KV<br>Wed 16 Nov<br>Thu 17 Nov<br>Fri 18 Nov<br>Sat 19 Nov<br>Sun 20 Nov<br>Mon 21 Nov                                                                                                    | RETURN         | NOL SCIELLES    |

| žΞ | Steps                                                             |     | Notes                                                                                             |
|----|-------------------------------------------------------------------|-----|---------------------------------------------------------------------------------------------------|
| 1. | Create and run air search                                         | •   |                                                                                                   |
| 2. | Press SELECT FLEXIBLE DATES button                                | • , | A grid will open showing a price grid<br>Only available on regular search                         |
| 3. | Review new pricing options and press price button to change dates | •   | Green indicates a lower fare<br>Red indicates a higher fare<br>Black indicates no change in price |

| ADM P                                                                                                    | ittners |                                                                                                    |                                                                              |                                                                            |                                                                                |                                                                              |                                                                                                    |          |  |
|----------------------------------------------------------------------------------------------------|---------|----------------------------------------------------------------------------------------------------|------------------------------------------------------------------------------|----------------------------------------------------------------------------|--------------------------------------------------------------------------------|------------------------------------------------------------------------------|----------------------------------------------------------------------------------------------------|----------|--|
| Flight Se                                                                                                    |         |                                                                                                    |                                                                              |                                                                            |                                                                                |                                                                              |                                                                                                    |          |  |
| In Proposi                                                                                                    |         |                                                                                                    |                                                                              |                                                                            |                                                                                |                                                                              |                                                                                                    |          |  |
| TRAVELERS                                                                                                    |         |                                                                                                    | NCLUDED AIRU                                                                 | N15                                                                        | CURRE                                                                          | NCT                                                                          |                                                                                                    | -        |  |
| 1 Addate                                                                                                    |         |                                                                                                    |                                                                              |                                                                            | X                                                                              |                                                                              |                                                                                                    |          |  |
|                                                                                                    |         | Selectio                                                                                                    | a Eriday. No                                                                 | womber 11                                                                  | h 2022 - Eriv                                                                  | day Novem                                                                    | har 19th 20                                                                                                 | 22 ac    |  |
| City Pair 1                                                                                                    |         | your ne                                                                                                    | w flight date                                                                | e will updat                                                               | e your curre                                                                   | ent search r                                                                 | esults. Pro                                                                                                 | ceed?    |  |
| City Rain 2                                                                                                    |         |                                                                                                    |                                                                              |                                                                            |                                                                                |                                                                              |                                                                                                    |          |  |
|                                                                                                    |         |                                                                                                    |                                                                              | Cance                                                                      | l Ok                                                                           |                                                                              |                                                                                                    |          |  |
| Choose City                                                                                                    |         |                                                                                                    |                                                                              | Cance                                                                      | lOk                                                                            |                                                                              |                                                                                                    |          |  |
| Choose Cit<br>Scient Resid<br>Disparture                                                                                                    |         | in 13 Days &                                                                                                    |                                                                              | Cance                                                                      | I Ok                                                                           |                                                                              |                                                                                                    |          |  |
| Choose City<br>Select Period<br>DEPARTURE<br>That IS have                                                                                      |         | in 13 Days A                                                                                                    | See 12 New                                                                   | Cance<br>Mor 12 May                                                        | I Ok                                                                           | and to have                                                                  | - e s                                                                                                    |          |  |
| Choose City<br>Scient Predict<br>Distantiant<br>The Univer                                                                                     |         | an 13 Days A<br>Set 12 here<br>1352.00                                                                                                    | Sec 12 Nov<br>142112                                                         | Cance<br>More 14 Nov<br>14 Oct                                             | L Ok                                                                           | - Med 10 Mass<br>4250.52                                                     | ¢ 5<br>Well to key                                                                                          |          |  |
| Choose City<br>Series Fire()<br>DEPARTURE<br>This US New<br>Bellin 42<br>Bellin 42<br>Bellin 42                                                |         | in 23 Days +<br>Set 12 here<br>152.10<br>152.00                                                                                                    | Sur 13 Nov<br>942142<br>5125,67                                              | Cance<br>Most=Nov<br>Sinc.co<br>Sav111                                     | Tur 19 Say<br>Side St                                                          | 1996-1993 avec<br>4996-19<br>1996-19                                         | € ≥<br>Wed 15 keys<br>This 12 keys                                                                          | 1110     |  |
| Choose Chy<br>Scient Fields<br>DEPARTURE<br>This IS NOV<br>Balling<br>Balling<br>Balling<br>Balling                                            |         | Set 12 Days A                                                                                                    | Sun 13 Nov<br>9421 (12<br>8108/67<br>2598/37                                 | Cance<br>Mor 12Noy<br>1400.02<br>Lest 11<br>1110.00                        | Cart 15 Rose<br>E352.82<br>8411 VS<br>8411 VS                                  | 1994d 10 Marcol<br>- 4255.55<br>- 8442 67 -<br>8446 67 -                     | <ul> <li>★</li> <li>Med 16 Auge</li> <li>This 12 Mass</li> <li>An 10 Mag</li> </ul>                         | N.L.L.M. |  |
| Choose Ch<br>Select Fields<br>Disparture<br>ThirtShoe<br>Sell.12<br>Sell.17<br>SS13.67                                                         |         | 5412 hove<br>5412 hove<br>5512 co<br>5512 co<br>5510 co<br>5510 co<br>55 | 5.00 13 Nov<br>3 (21.12)<br>3 (21.12)<br>3 (21.17)<br>3 (20.17)<br>5 (21.17) | Cance<br>Most 12 Nov<br>1300-12<br>2-001 11<br>1101112<br>11111112         | Car 15 Saw<br>5352 S.<br>6411 C.<br>6411 C.<br>6411 S.                         | - Minel 10 Marco<br>4255-25<br>4453-47<br>4453-47<br>4454-17                 | C -><br>Wed 15 Aug<br>This 17 New<br>Per Li New<br>Sat 18 New                                               | at 1199  |  |
| Choose Ch<br>Scient Piroto<br>Distantine<br>Thirttimov<br>Beitrat<br>Beitrat<br>Beitrat<br>Beitrat<br>Beitrat<br>Beitrat<br>Beitrat<br>Beitrat |         | 54112 0 m/s +<br>54112 0 m/s +<br>14512 0<br>14512 0<br>14    | Sun 13 Nov<br>9421.52<br>3510.67<br>5540.17<br>5540.17                       | Cance<br>Mor 18 Nov<br>1900.42<br>2400.11<br>1910.10<br>1910.10<br>1910.10 | Control (1997)                                                                 | 199621939600<br>- 5255.55<br>- 5452.67<br>- 5456.177<br>- 5456.177           | € ><br>Weed 16 Maps<br>This 12 Maps<br>Fel 10 Maps<br>Sact 10 Now<br>Sact 10 Now<br>Sact 20 Now             | ALEXAN   |  |
| Choose Ch<br>Serect Firstb<br>Distantive<br>Arm.d2<br>Sett/17<br>SSSAP<br>SSSAP<br>SSSAP                                                       |         | 541 12 10 19 5 44<br>541 12 10 19 5 44<br>5 12 10 19 5 10 10<br>5 10 10 10<br>5 10 10 10<br>5 10 10 10<br>5 10 10 10<br>5 10 10 10<br>5 10 10 10<br>5 10 10 10<br>5 10 10 10<br>5 10 10 10<br>5 10 10 10<br>5 10 10 10<br>5 10 10 10<br>5 10 10 10<br>5 10 10 10<br>5 10 10 10<br>5 10 10<br>5 10 10<br>5 10 10<br>5 10 10<br>5 10 10<br>5 10 10<br>5 10 10<br>5 10 10<br>5 10 10<br>5 10 10<br>5 10 10<br>5 10 10<br>5 10 10<br>5 10 10<br>5 10 10<br>5 10 10<br>5 10 10<br>5 10 10<br>5 10 10<br>5 10 10<br>5 10<br>5                                                                                                    | dus 13 Nov<br>1421.12<br>3118.67<br>8540.17<br>5540.17<br>1520.42            | Cance<br>More 12 Nov<br>1300-12<br>1400-12<br>1400-12<br>1400-12           | Car 35 Kaler<br>S352,81<br>4121 55<br>5111,01<br>5211,05<br>647,035<br>647,035 | - 423.0.30<br>- 423.0.30<br>- 6420.67<br>- 6460.77<br>- 6460.77<br>- 6460.77 | K S<br>Well 16 May<br>Thiji 17 May<br>Thiji 17 May<br>Sat 19 May<br>Sat 19 Nev<br>Sat 20 Nev<br>Main 25 Nev | Ni Li Ni |  |

| <br>>>> | Steps                                      |   | Notes                                                                                                 |
|---------|--------------------------------------------|---|----------------------------------------------------------------------------------------------------|
| 4.      | Review the new dates                       | • |                                                                                                    |
| 5.      | Press OK to adjust the search to new dates | • | Search results page will refresh with new date range<br>Press CANCEL to close and keep original dates |